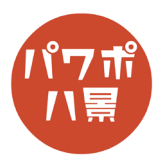

## サイコロ

| 1 | 自動存在 日 日 日 日 日 日   アイル ホーム 博力、描面 アイノン 画面切り目2 アニメーション スライド ショー 双周   アイル ホーム 博力、描面 アイノン 画面切り目2 アニメーション スライド ショー 双周   Bigfy レーン アメーション スライド・クラー レーン レーン 日 日   アメーション アメーション スライド・クラー アメーション スライド・クラー 日 日   アメーション アメーション アメーション スライド・クラー 日 日 日   アメーション アメーション アメーション アメーション スライド・クラー 日 日   アメーション アメーション アメーション アメーション アメーション アメーション アメーション   アメーション アメーション アメーション アメーション アメーション アメーション アメーション   アメーション アメーション アメーション アメーション アメーション アメーシン アメーシン   アメーション アメーション アメーション アメーション アメーシン アメーシン アメーシン   アメーション アメーシン アメーシン アメーシン アメーシン アメーシン   アメーシン アメーシン アメーシン アメーシン アメーシン   アメーシン アメーシン アメーシン アメーシン   アメーシン アメーシン | 「レイアウト」→「白紙」。                                                      |
|---|----------------------------------------------------------------------------------------------------|--------------------------------------------------------------------|
| 2 | 日 り く ひ 史 S × マ 7レゼンテーション2 - PowerPoint<br>挿入 描画 デザイン 画面切り替え アニメーション スライド ショー オ<br>● 1 ● 1 ● 1 ● 1 ● 1 ● 1 ● 1 ● 1 ● 1 ● 1                                                                                                    | 「挿入」→「3D モデル」→「3D モデルのストック」。                                       |
| 3 |                                                                                                    | 検索窓に「サイコロ」と入力し検索。<br>お好きなサイコロを選び、「挿入」。                             |
| 4 |                                                                                                    | 3D モデルの をクリックしながら動かし、サ<br>イコロが一つの頂点で立ってるような形にします。<br>サイズや位置を適当に調整。 |
| 5 | ) 空 ⊗ × マ フレゼンテーション2 - PowerPoint<br>I デザイン 画面切り替え アニメーション<br>スライド :<br>ト<br>ト<br>イン<br>ターンテーブル<br>アニメーション<br>スーンヴ ジャンプして… フェードア<br>アニメーション<br>アニメーション                                                                                                    | 「アニメーション」→「ターンテーブル」。                                               |

このマニュアルは PowerPoint Office 365 バージョン 2009 で書かれています

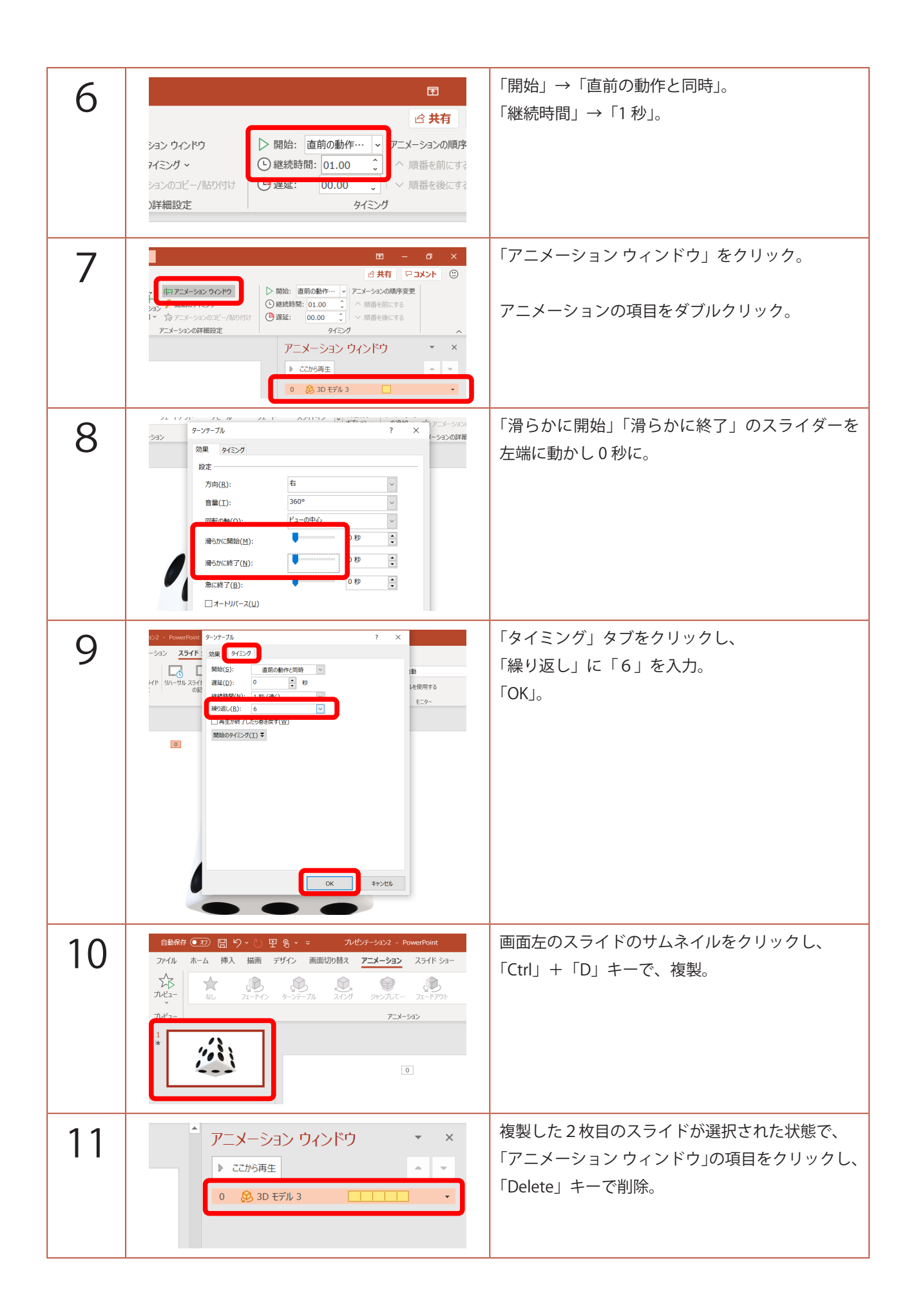

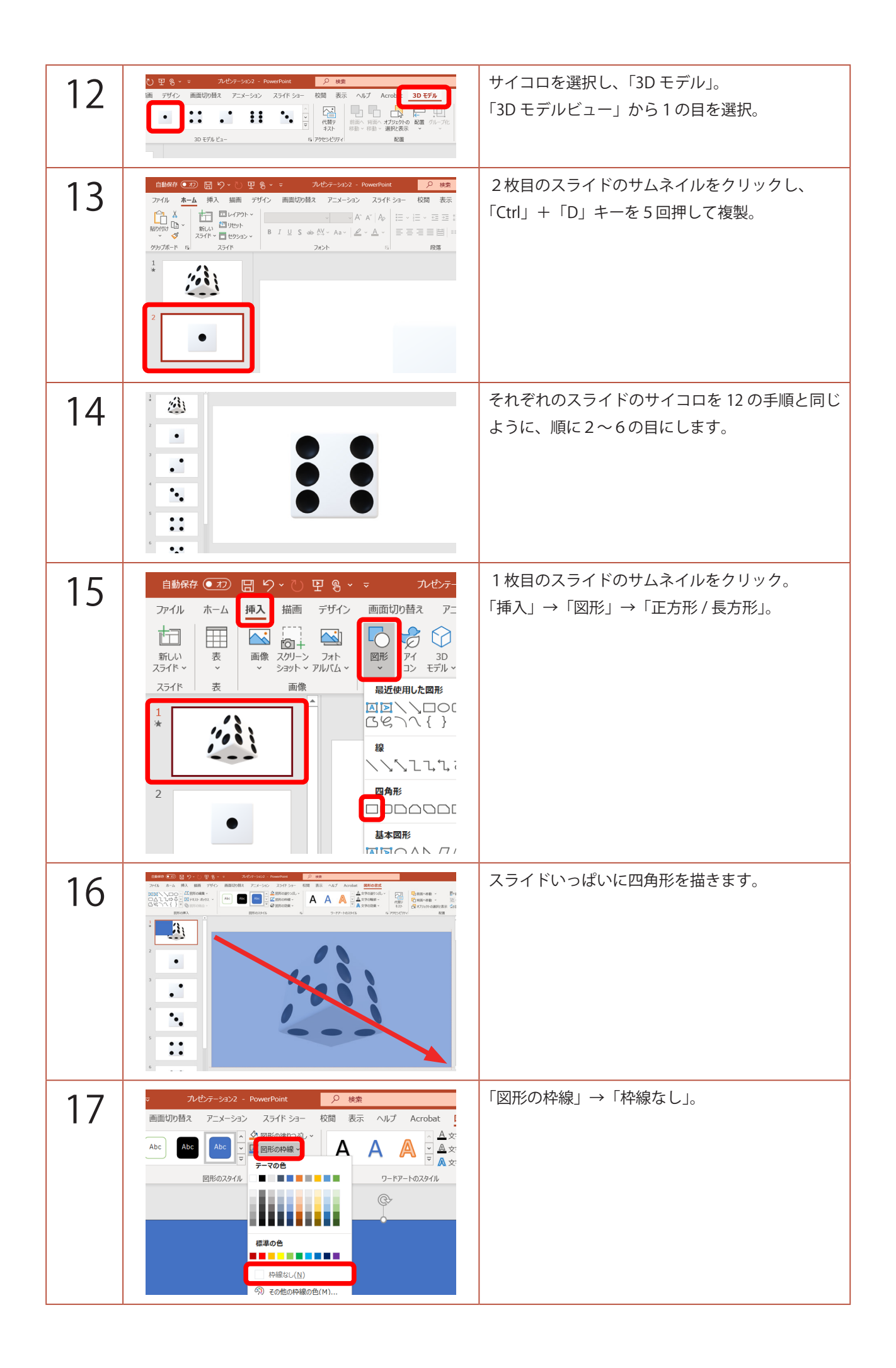

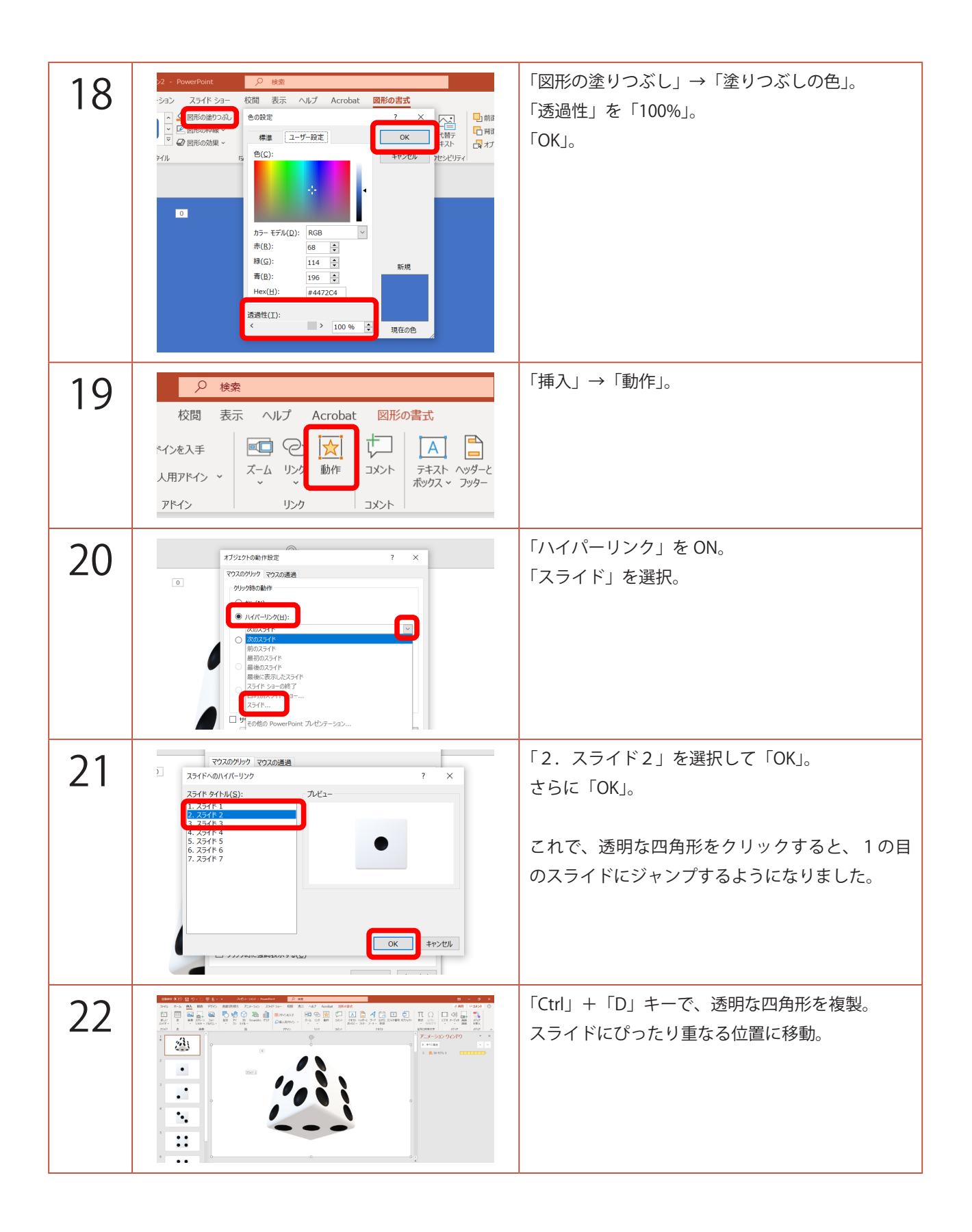

| 23 | アニメーション     スライド ショー     校園       アニメーション     スライド ショー     校園     表示     ヘルプ     Accesse:     B形の書式       D     SmartArt     グラフ     日     アドイン     マン     アメーシック     アメーシック     アメーシ     アメーシ     アメーシ     アメーシ     アメーシ     アメータ     アメータ     アメータ     アメータ     アメータ     アメータ     アメータ     アメータ     アメータ     アメータ     アメータ     アメータ     アメータ     アメータ     アメータ     アメータ     アメータ     アメータ     アメータ     アメータ     アメータ     アメータ     アメータ     アメータ     アメータ     アメータ     アメータ     アメータ     アメータ     アメータ     アメータ     アメータ     アメータ | 「動作」→「ハイパーリンク」を「スライド」。                                         |
|----|----------------------------------------------------------------------------------------------------|----------------------------------------------------------------|
| 24 | マウスのグリック マウスの通過     スライドへのハイパーリンク   ? ×     スライド タイトル(S):   ・・・・・・・・・・・・・・・・・・・・・・・・・・・・・・・・・・・・                                                                                                    | 「3.スライド3」を選択して「OK」。<br>さらに「OK」。                                |
| 25 | 日 り v ひ P S v マ アレゼンテーション2 - PowerPoi<br>挿入 描画 デザイン 画面切り替え アニメーション スライ                                                                                                    | 「アニメーション」→「アピール」。                                              |
| 26 |                                                                                                    | 「開始」→「直前の動作と同時」。<br>「遅延」→「1 秒」。                                |
| 27 |                                                                                                    | 「Ctrl」+「D」キーで、透明な四角形を複製。<br>スライドにぴったり重なる位置に移動。                 |
| 28 | 1175201-000行設定 ? ×   23574-001パージング ? ×   13574-001パージング ? ×   13574-001パージング ? ×   13574-01 257472   13574-01 257472   13574-01 1000   13574-01 1000   13574-01 1000   13574-01 1000   13574-01 1000   13574-01 1000   13574-01 1000   13574-01 1000   13574-01 1000   13574-01 1000   13574-01 1000   13574-01 1000   13574-01 1000   13574-01 1000   13574-01 1000   13574-01 1000   13574-01 1000   13574-01 1000   13574-01 1000   13574-01 1000   13574-01 1000   13574-01 1000   13574-01 1000   13574-01 1000   13574-01 1000   13574-01 1000   13574-01 1000   13574-01 1000   13574-01 1000   13574-01 1000   13574-01 1                                                                                                    | 「挿入」→「動作」→「ハイパーリンク」を「スライド」。<br>「4.スライド4」を選択して「OK」。<br>さらに「OK」。 |

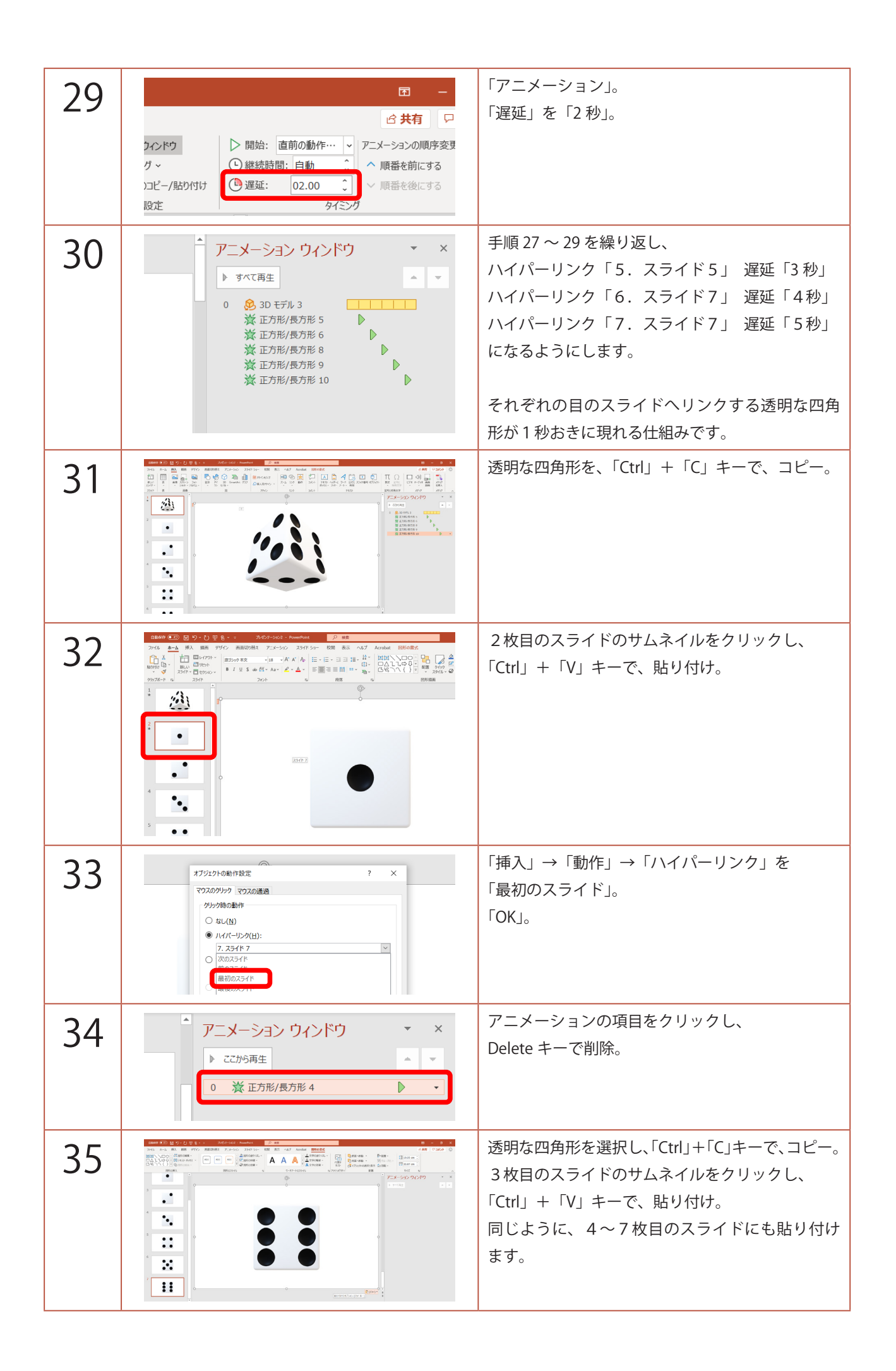

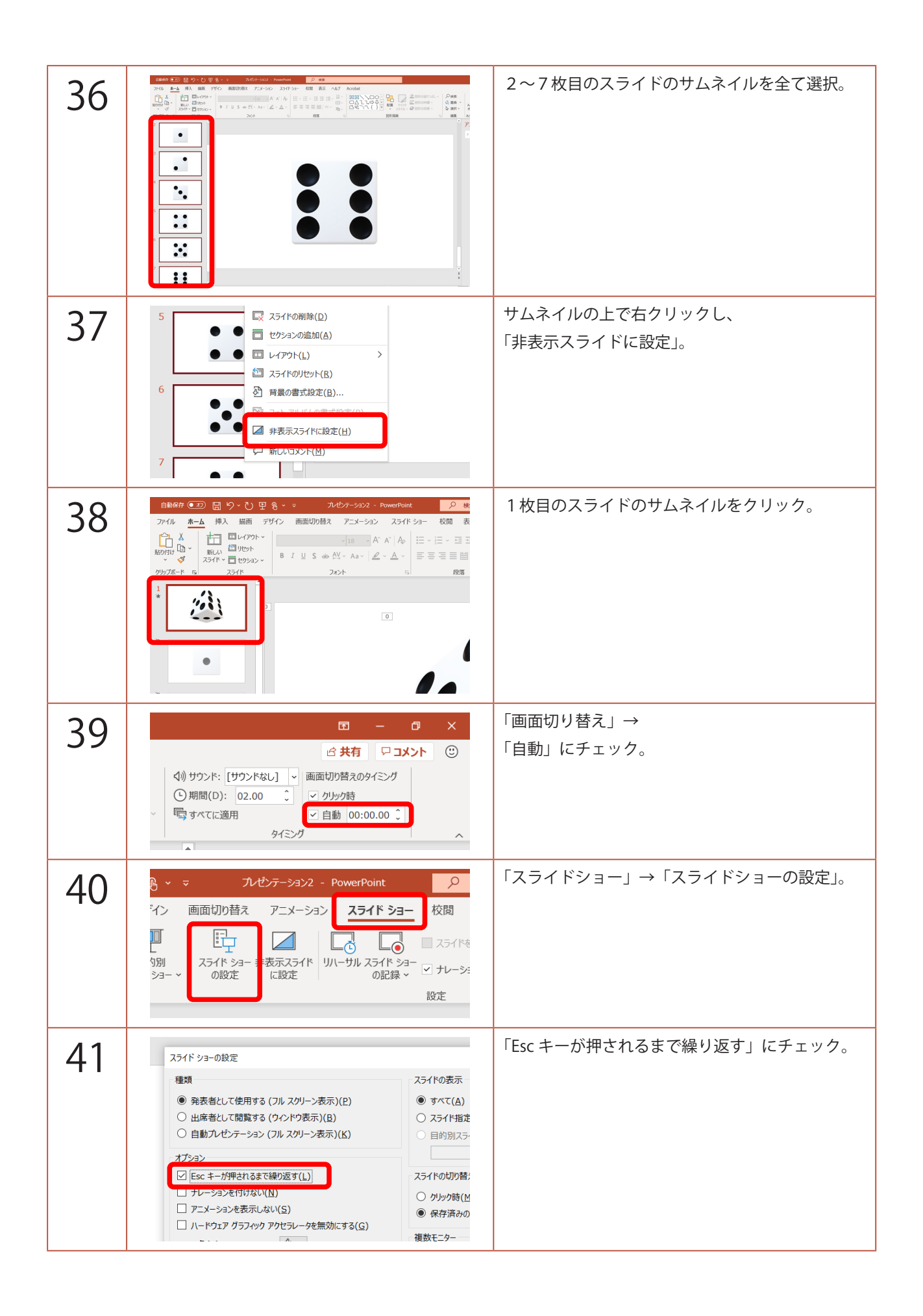

| 42 | 「F5」キーで、スライドショーを観てみましょう。<br>クリックすると、サイコロが止まり、またクリッ<br>クすると、回りだします。<br>終了するときは、「Esc」キーを押します。                                                                                |
|----|----------------------------------------------------------------------------------------------------|
|    | 最後に、仕組みのおさらいです。<br>サイコロが回り始めると、それぞれの目のスライ<br>ドにリンクする透明な四角形が1秒ごとに現れま<br>す。<br>5枚の透明な四角形が現れると、スライドショー<br>は終わり、最初に戻り、また順次現れていきます。<br>2~7枚目のスライドは「非表示スライド」なので、<br>ここでは表示されません。 |
|    | 透明な四角形をクリックすると、サイコロの目が<br>ある「非表示スライド」にジャンプします。<br>「非表示スライド」には、「最初のスライド」にリ<br>ンクした透明な四角形があるので、クリックする<br>と、再びサイコロは回り始めます。                                                    |